#### Lumens

# Lumens

## Camconnect & Televic D-Cerno AE Setting guide

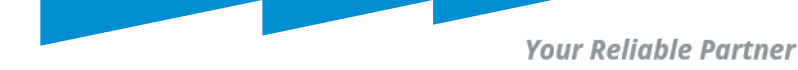

### **Overview**

- 1. Discovering D-Cerno AE's IP.
- 2. D-Cerno AE as Technician and mode selection.
- 3. D-Cerno AE Key/Token for Camconnect session.
- 4. D-Cerno AE connection with Camconnect.
- 5. Camconnect and D-Cerno AE- Camera mapping and demo.
- 6. Others

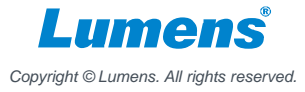

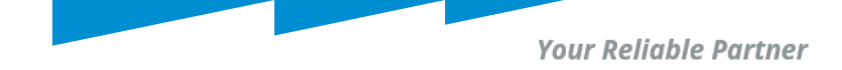

#### Discovering D-Cerno AE`s IP.

- The Manufacturer's name of D-Cerno AE will be shown as Variscite LTD.
- Use any tool to scan for this device's IP in your Network.

Ex. Advanced IP Scanner resolves. (Dcerno AE's IP = 192.168.0.221)

| 🛃 Advanced IP Sca | anner                                  | _                                                                                                |                           | _ |              |
|-------------------|----------------------------------------|--------------------------------------------------------------------------------------------------|---------------------------|---|--------------|
| File View Set     | ttings Help                            |                                                                                                  |                           |   |              |
| Scan              |                                        |                                                                                                  |                           |   |              |
| 192.168.0.1-254   |                                        | Example: 192.168.0.1-                                                                            | 100, 192.168.0.200 Search |   | م<br>ر       |
| Results Favorite  | es                                     |                                                                                                  |                           |   |              |
|                   |                                        |                                                                                                  |                           |   |              |
| Status            | Name                                   | ÎP                                                                                               | Manufacturer              |   |              |
| Status            | Name<br>192.168.0.221                  | IP<br>192.168.0.221 Variscite                                                                    | Manufacturer              |   | F8:D         |
| Status            | Name<br>192.168.0.221<br>192.168.0.230 | IP         Variscite           192.168.0.221         Variscite           192.168.0.230         . | Manufacturer<br>LTD       |   | F8:D<br>B6:A |

Copyright © Lumens. All rights reserved.

Your Reliable Partner

#### D-Cerno AE as Technician and mode selection.

- Enter D-Cerno AE's IP address in a web browser.
- Access its configuration as Technician;

| televic                         | Login to D-Cerno                             |  |
|---------------------------------|----------------------------------------------|--|
| Welcome to<br>D-Cerno           | Choose the role for which you want to login. |  |
| ROOM NAME<br>Dcerno-cu          |                                              |  |
| SOFTWARE VERSION 1.4.0-17       |                                              |  |
| DOWNLOADS<br><u>User manual</u> |                                              |  |

|            | Dashboard                      | Landing page                                   | Technician |
|------------|--------------------------------|------------------------------------------------|------------|
|            |                                | canoing page                                   |            |
| *          |                                |                                                |            |
| <b>P</b> ) |                                |                                                |            |
| 0          | Network                        | Audio                                          |            |
| *          | Room name     Dcerno-cu        | System preset Normal                           |            |
| <u>.</u>   | • DHCP 🗸                       | Speaker volume 6                               |            |
|            | IP address 192.168.0.221       |                                                |            |
|            | MAC address     F8:DC:/A:BC:B0 | Discussion                                     |            |
|            |                                | <ul> <li>Microphone Hands-free mode</li> </ul> |            |
|            |                                | Open 3<br>microphones                          |            |

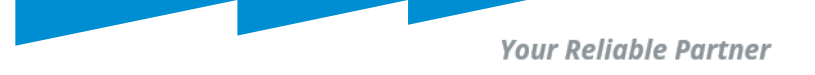

Copyright © Lumens. All rights reserved.

#### D-Cerno AE as Technician and mode selection.

- Navigate to [Discussion] section and select a preferred mode.
- In this example, [Hands free] mode is shown.
- Click on mode until it turns green.

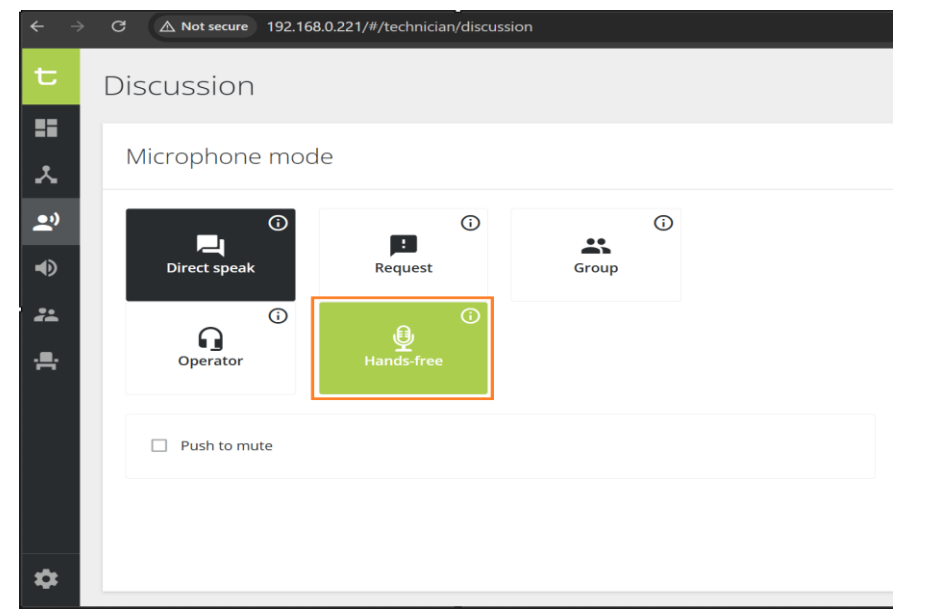

Your Reliable Partner

#### D-Cerno AE Key/Token for Camconnect session.

- Navigate to [settings]  $\rightarrow$  [API Settings & Type].

| t              | Settings                           |                                           |                                       |                                                                          | Techr        | iician 🌂 | Netw     | vork Licen:             | se Camera protocol                 | API Settir | ngs & Type             |                          |                    |       |
|----------------|------------------------------------|-------------------------------------------|---------------------------------------|--------------------------------------------------------------------------|--------------|----------|----------|-------------------------|------------------------------------|------------|------------------------|--------------------------|--------------------|-------|
| ≣<br>.×<br>.≅? | General Networ                     | k License Camera protocol                 | 2<br>API Settings &<br>Active API Tol | Type<br>Revoked API                                                      | Tokens       |          | s & Typ  | e .                     |                                    | Active AF  | PI Tokens R<br>click   | evoked API<br>generate A | Tokens<br>PI token |       |
| •)             | Enable API<br>Upload Certificate * |                                           | Name                                  | API Access Key                                                           | Generate API | Token    |          | New To                  | oken Name                          |            |                        | +                        |                    | Token |
| . <b></b> .    | Upload Private<br>Key *            | Browse or drop a file here Apply settings | TestRash                              | 0767bf55-8540-<br>4ce7-bcb8-<br>0ae17ce754a7                             | Ō            | i        | ficate * | Please ente<br>DemoRasi | r a name for your new API tol<br>h | ken        |                        | у                        |                    |       |
|                |                                    |                                           | qwert<br>test2                        | 52ffc823-cae7-44b2-<br>a654-f1a375f8e0a0<br>60baec5d-ec70-<br>4dbe-89a9- | 6            | :        | le       |                         | provide name                       |            | press contin           | jue.                     | Ō                  | :     |
|                |                                    |                                           | Test3                                 | 0418483adaeb<br>72854dbe-92cb-<br>4030-aee5-<br>57e59b4837b4             | Ō            | :        |          |                         |                                    | Cancel     | Continue               | -44b2-<br>je0a0          | ſ                  | :     |
| ¢              | Settings                           |                                           | test                                  | fd03a6fa-66c2-435e-<br>b749-daf8ad0adf5d                                 | Ō            | :        |          |                         |                                    | test2      | 60baec5d-<br>4dbe-89a9 | -ec70-<br>)-             | 6                  | :     |

Copyright © Lumens. All rights reserved.

l IIMANS

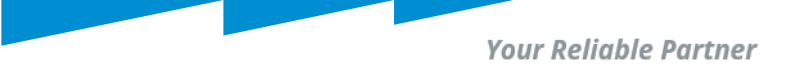

#### D-Cerno AE connection with Camconnect.

- Copy and paste the generated token in Camconnect's [API Access Key] field.

| Microphone Setting                        | Arrary Microphone Numbers 1 | ##<br>*     | General                    | Network | License Ca     | mera protocol        | API Settings &                                               | Туре     |
|-------------------------------------------|-----------------------------|-------------|----------------------------|---------|----------------|----------------------|--------------------------------------------------------------|----------|
| 1.Televic:D-Cerno AE<br>Arrary Microphone |                             | <b>.</b> ") | API Settings &             | & Туре  |                | Active API<br>Tokens | Revoked A<br>Tokens                                          | PI       |
| Device<br>Device IP                       | Televic:D-Cerno AE 🗸        | •           | Enable API                 |         |                |                      | +                                                            | Generate |
| Port                                      | 0808                        | *           | Opload<br>Certificate *    |         |                | Name                 | API Access<br>Key                                            |          |
| Connect<br>Time To Trigger Preset         | paste token in camconne     | ect         | Upload<br>Private<br>Key * |         | Apply settings | TestRash             | 0767bf55-<br>8540-4ce7-<br>bcb8-<br>0ae17ce754a7             | ē        |
| Back to Home                              | Set                         |             |                            |         |                | qwert                | 52ffc823-cae7-<br>44b2-a654-<br>f1a375f8e0a0                 | Ū        |
| Apply Cancel                              |                             |             |                            |         |                | test2                | 60baec5d-<br>ec70-4dbe-<br>89a9-<br>d418483adaeb             | Ū        |
|                                           |                             |             |                            |         |                | Test3                | 72854dbe-<br>92cb-4030-<br>aee5-<br>57e59b4837b4             | Ū        |
|                                           |                             |             |                            |         | copy token     | DemoRash             | 8647cf73-<br>08bb-4137-<br>bcdb-<br>16c4995306a5<br>fd03a6fa | Ū        |

Lumens® Copyright © Lumens. All rights reserved.

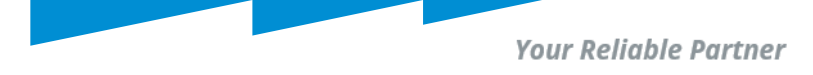

#### D-Cerno AE connection with Camconnect.

In Camconnect's web browser; (as shown below)

- Enter D-Cerno AE`s IP address.
- Paste API key as shown in previous slide.
- Make other settings like; time to trigger and back to home as you wish.
- Hit Apply then toggle the Connect button to the right.

|   | Lumens               |       |                        |      |                      |         |     |
|---|----------------------|-------|------------------------|------|----------------------|---------|-----|
|   | Devices              | Micro | phone Setting          |      | Arrary Microphone Nu | mbers 1 | ~   |
|   | Microphone           |       |                        |      |                      |         |     |
|   | Camera List          | 1     | .Televic:D-Cerno AE    |      |                      |         |     |
|   |                      | An    | ary Microphone         | Succ | ess - connected      |         | Dev |
| R | AI Director          |       | Device                 |      | Televic:D-Cerno AE   | ~       |     |
|   | Video Output Setting |       | Device IP              |      | 192.168.0.221        |         |     |
| ø | System               | •     | Port                   |      | 9080                 |         |     |
|   |                      |       | API Access Key         |      | 8647cf73-08bb-4137-b | cdb-1€  |     |
| Ű | About                |       | Connect                |      | <b> &gt;</b>         |         |     |
|   |                      |       | Time To Trigger Preset |      | 1 Sec                |         |     |
|   |                      |       | Back to Home           |      | Set                  |         |     |
|   |                      |       | Apply Cance            | el   |                      |         |     |

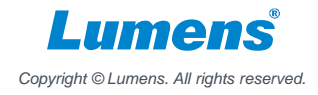

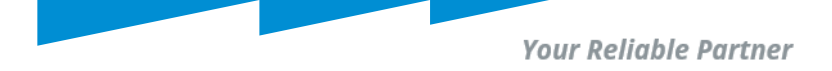

#### Camconnect and D-Cerno AE- Camera mapping and demo.

- Map camera presets per D-Cerno C & D SL units/seats.
- In my example; 2 cameras and 3 seats are assigned in hands free mode.
- Below image shows; Seat 1 talker triggers camera TR60A preset 1:

| Microphone Setting     | Arrary Microphone Numl | bers 1                                                                                | <b>v</b>                | Voice Trackin   | ng              |               |          | Profile | 1: [                  | Default |          | *            |
|------------------------|------------------------|---------------------------------------------------------------------------------------|-------------------------|-----------------|-----------------|---------------|----------|---------|-----------------------|---------|----------|--------------|
|                        |                        |                                                                                       |                         |                 |                 |               |          |         |                       |         |          |              |
| 1.Televic:D-Cerno AE   |                        |                                                                                       |                         |                 |                 | voice trackin | g on     |         |                       |         |          |              |
| Arrary Microphone      |                        |                                                                                       | Device & Camera Mapping |                 |                 |               |          |         |                       |         |          |              |
| Device                 | Televic:D-Cerno AE     | ~                                                                                     | Ма                      | apping Qty.     | 50              | $\sim$        |          |         |                       |         |          |              |
| Device IP              | 192.168.0.221          |                                                                                       | Mi                      | c. Array No.: 1 |                 |               |          |         |                       |         |          |              |
| Port                   | 9080                   |                                                                                       |                         |                 |                 |               |          |         |                       |         |          |              |
| API Access Key         | Ib-1(                  | Seat 1, camera TR60A, Preset 1 is triggered Array No. Primary Camera Secondary Camera |                         |                 |                 |               |          |         | Preset No. AI Setting |         |          |              |
| Connect                |                        |                                                                                       | •                       | 1               | VC-TR60A(192.16 | 68.0.72)      | <b>v</b> | Off     | ×                     | 1       | Off      | $\mathbf{v}$ |
| Time To Trigger Preset | 1 Sec                  |                                                                                       | •                       | 2               | VC-TR40N(192.10 | 68.0.66)      | ~        | Off     | ~                     | 2       | Off      | *            |
| Back to Home           | Set                    |                                                                                       | •                       | 3               | VC-TR60A(192.16 | 68.0.72)      |          | Off     |                       | 3       | Off      | *            |
| Apply Cancel           |                        |                                                                                       | •                       | 4               | Off             |               |          | Off     |                       | 4       | Off      | ×            |
|                        |                        |                                                                                       | •                       | 5               | Off             |               |          | Off     |                       | 5       | Off      | <b>×</b>     |
|                        |                        |                                                                                       | •                       | 6               | Off             |               |          | Off     |                       | 6       | Off      | <b>v</b>     |
|                        |                        |                                                                                       | •                       | 7               | Off             |               |          | Off     |                       | 7       | Off      | ×            |
|                        |                        |                                                                                       | •                       | 8               | Off             |               |          | Off     |                       | 8       | Off      | *            |
|                        |                        |                                                                                       |                         |                 |                 |               |          |         |                       |         | Apply Ca | incel        |

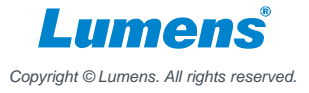

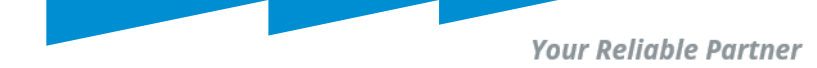

### Others

- In hands free mode, a maximum of 17 microphones is supported.
- Do not place microphones less than 1m apart from each other.
- Update your D-Cerno AE, D & C SL to latest firmware (ex. 1.4.0 -17).
- Read carefully the D- Cerno AE's installation manual, especially the sections; [installation], [Technician] and [operator and chairperson]. This ensures a seamless operation with Camconnect or have a certified Televic D-Cerno AE personel setup the room and then integrate with Camconnect.
- Contact Lumens for technical support if any of above guide is unclear.

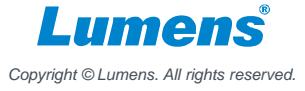

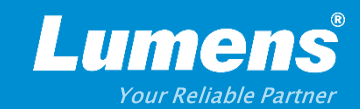

# **Thank You!**

▶ in f

MyLumens.com

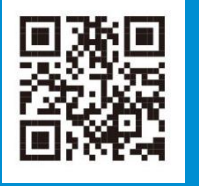

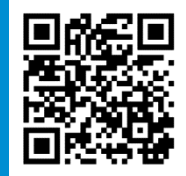

**Contact Lumens**